【ご注意!!】

※ご利用いただけるブラウザは、Google Chrome、FireFox と Microsoft Edge になります。 Internet Explorer と Safari はご利用いただけませんのでご注意ください。

※エラーメッセージ「パラメータが不正です。」が表示された場合、もう一度ご入力内容(半 角全角・英数の別など)をご確認いただき、再度お試しください。 それでもエラーが表示される場合には、誠に恐れ入りますが、現在ご利用いただいているブ ラウザとは別のブラウザをお使いいただきますようお願い申し上げます。

※口座開設が完了されていない方は、入金ページにクイック入金の情報がでません。

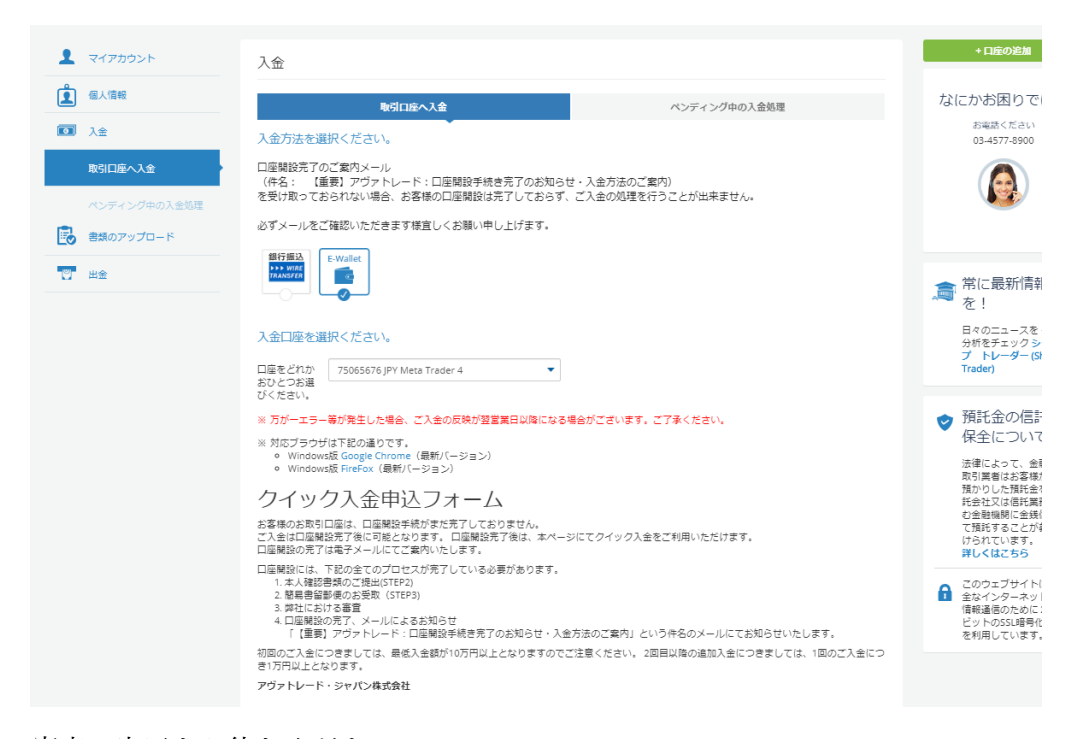

審査の完了をお待ちください。

ご入金に関してご質問がある場合はカスタマーサポートまでご連絡お願い致します。

電話 03-4577-8900

 $\mathcal{I} - \mathcal{N}$  support@avatrade.co.jp

## クイック入金のご利用方法

## 弊社ウェブサイト、

## http://www.avatrade.co.jp/

トップページの左側、緑色のボタン、「マイページログイン」をクリックしてください。

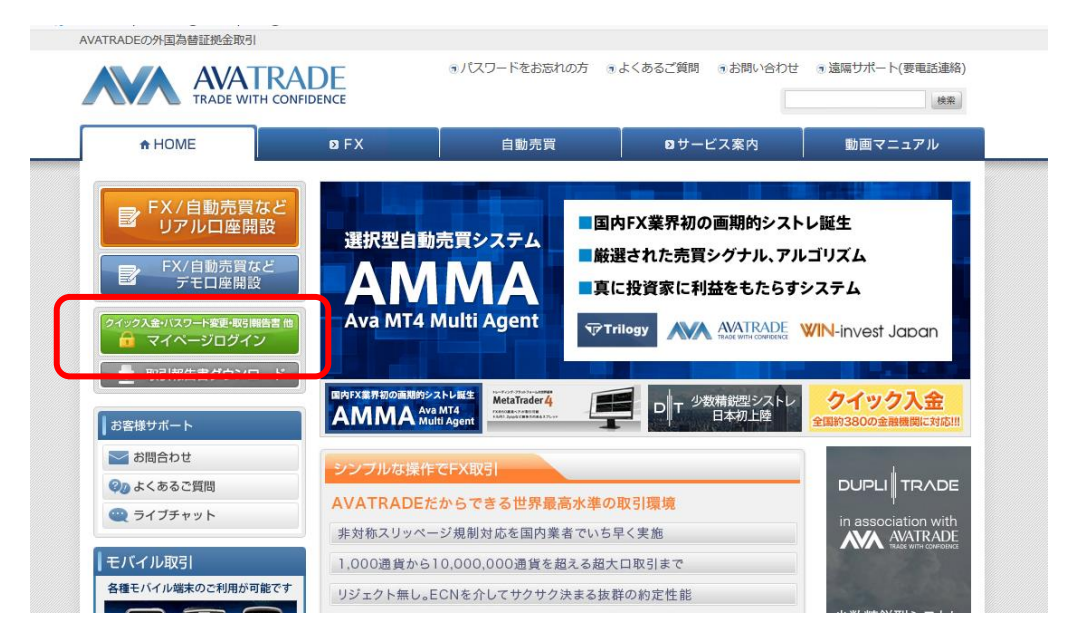

マイページのログイン画面です。

ご登録の E メールアドレスと、パスワードをご入力してログインください。

| うこそ |              |
|-----|--------------|
|     | MYAVAへログイン   |
|     | -<br>レールアドレス |
|     | 1127-ド ()    |
|     | 82/4>        |
|     | 新しく口屋を開設する   |
|     | リアルロ座        |
|     | または          |
|     | 無料デモロ座       |
|     |              |

| ようこそ,                                                                         |                                                                |                                                 |                |                   |    | 実質証拠金合 |
|-------------------------------------------------------------------------------|----------------------------------------------------------------|-------------------------------------------------|----------------|-------------------|----|--------|
|                                                                               | マイアカウント                                                        |                                                 |                |                   |    |        |
| <ul><li></li><li>入金</li></ul>                                                 | リアルロ座:取引ス                                                      | <sup>プ</sup> ラットフォームはリア                         | <b>フレ</b> 、デモ‡ | も通です。             |    |        |
| <ul> <li>         ・ 書類のアップロード         ・・・・・・・・・・・・・・・・・・・・・・・・・・・・・</li></ul> | 口座の詳細                                                          | 取引プラットフォーム<br>:ダウンロードは複数ロ<br>座でもひとつで共用でき<br>ます。 | エクイティ          | ペンディング中の入<br>出金処理 | Ø  |        |
|                                                                               | ログイン: 57 <sup></sup><br>サーバー: Ava - Real 4<br>通貨: JPY<br>取引明細書 |                                                 | ¥0             | 6                 | 入金 |        |
|                                                                               | ログイン: 433:<br>サーバー: Ava - Real 2<br>通貨: JPY                    | ダウン ウェブト<br>ロード レード                             | ¥0             | ¥0                | 入金 |        |

マイページの<mark>マイアカウント</mark>で取引口座ごとの<mark>入金</mark>ボタンを押すか

入金>取引口座へ入金 で現れた画面で「クイック入金」をご選択ください。

| • | マイアカウント                   | 入金                                                                                                    |
|---|---------------------------|----------------------------------------------------------------------------------------------------|
| Ĺ | 個人情報                      | 取引口達へ入金 ペンディング中の入金処理                                                                                                    |
|   | 入金 ^                      | 入金方法を選択ください。                                                                                                    |
|   | 取引口座へ入金                   |                                                                                                    |
| B | ペンティング中の入金処理<br>書類のアップロード |                                                                                                    |
|   | 出金 ~                      | 入会口座を選択ください。<br>□座をどれかお 75065387 JPY Meta Trader 4 ▼                                                                                                    |
|   |                           | ひとつめ選びください。                                                                                                    |
|   |                           | Welcome Test絶. @                                                                                                    |
|   |                           | Deposit Now!                                                                                                    |
|   |                           | Cooks like you are new here. Just select one of the available payment methods<br>helmad                                                                                                    |
|   |                           | VeriTrans - Allensteine                                                                                                    |
|   |                           | Customer Sarvice and Deposit Help<br>Some Nuxing banks have redicted the use of credit cants for online entratationment. Rease help here to use one of the<br>externative skip garary againment methods above of credits cand Customer Farvices Representatives for the et 4:33 73 18                                                                             |
|   |                           | OP 31 to hard your account.<br>Piezes block Depending conjunct Issuing barre, credit card transactions could be treated as a cash advance. Alwhrote PIA<br>JPY carvot be held regroundiale for any cash hadrance free sinolowes in this transactions at this is established by the credit<br>card's barry barre. Coround variable of the sinolower barre estable. |
|   |                           | © Copyright 2019 AMArade PSA JPY 🚔 SECURE SITE                                                                                                    |
|   |                           |                                                                                                    |

この画面の Additute Additute マーマー クリックしてください。こちらがクイック入金になります。

次の画面でご希望の送金金額をご入力ください。 1回のご利用可能金額は1万円~99万9999円の範囲です。 100万円以上の場合は2回以上に分けてお振込みください。 ※初回入金は5万円以上でお願いします。

| 1 | マイアカウント                 | 入金                                                                                                    |
|---|-------------------------|----------------------------------------------------------------------------------------------------|
| Ĺ | 個人情報                    | 取引口座へ入金 ペンディング中の入金処理                                                                                                    |
| Ø | 入金 ^                    | 入金方法を選択ください。                                                                                                    |
|   | 取引口座へ入金<br>ペンディング中の入金処理 |                                                                                                    |
| 5 | 書類のアップロード               | 入金口座を選択ください。                                                                                                    |
|   | 出金 ~                    | □座をどれかお 75065387 JPY Meta Trader 4 ▼<br>ひとつお選びく<br>ださい。                                                                      |
|   |                         |                                                                                                    |
|   |                         | Deposit - VeriTrans<br>Amount: JPY Y Amount Mrc ¥ 1000<br>Next ><br>Next ><br>© Copyright 2019 AlAtrade FSAJPY @ SECURE SITE |

<mark>Next></mark>を押すとお客様情報入力のページになります。

| マイアカウント                                                                                                    | 入金                                                 |                  |
|----------------------------------------------------------------------------------------------------|----------------------------------------------------|------------------|
| 载人情報     载人情報     载人情 | 取引口座へ入金                                            | ペンディング中の入金処理     |
| 入会                                                                                                    | 入金方法を選択ください。                                       |                  |
| 取引口座へ入金                                                                                                    | ロ座開設完了のご屋内メール<br>(件名: 【重要】アヴァトレード:口座開設手続き完了のお知らせ・入 | 金方法のご室内)         |
| ペンディング中の入金処理                                                                                                    | を受け取っておられない場合、お客様の口座開設は完了しておらず、ご入                  | 金の処理を行うことが出来ません。 |
| ■類のアップロード                                                                                                    | 必ずメールをご確認いただきます様宜しくお願い申し上げます。                      |                  |
| 2 出金                                                                                                    |                                                    |                  |
|                                                                                                    |                                                    |                  |
|                                                                                                    | 入金口座を選択ください。                                       |                  |
|                                                                                                    | 口線などりかめ C77C727 IDV MT4 - DuralTrada               | -                |
|                                                                                                    | USDBUCK                                            | -                |
|                                                                                                    | 1.073                                              |                  |
|                                                                                                    | Pay v                                              | vith VeriTrans   |
|                                                                                                    | 名:                                                 |                  |
|                                                                                                    | アヴァ                                                |                  |
|                                                                                                    | 節字:                                                |                  |
|                                                                                                    | ジャパン                                               |                  |
|                                                                                                    | 住所:                                                |                  |
|                                                                                                    | トウキョウト                                             |                  |
|                                                                                                    | 電話而号:                                              |                  |
|                                                                                                    | 0345778900                                         |                  |
|                                                                                                    |                                                    |                  |

お名前、苗字と登録ご住所の都道府県名を**すべて全角のカタカナ**でご入力ください。 電話番号はハイフンをいれずに続けて半角の数字で9桁から11桁の間でお願いします。

正しくご入力いただき、SUBMIT ボタンをクリックしてください。

銀行選択の画面で、インターネットバンキングを利用した振込を行う銀行を選択します。

| 1 | マイアカウント   | 入金                                                                                                    |  |  |  |
|---|-----------|----------------------------------------------------------------------------------------------------|--|--|--|
| Ĺ | 個人情報      | 取引口座へ入会 ペンディング中の入金処理                                                                                                    |  |  |  |
|   | 入金        | 入金方法を選択ください。                                                                                                    |  |  |  |
|   | 取引口座へ入金   | 口燈開設先了のご驚肉メール<br>(作名: 【重罰】アプテトレード:口燈開設手続き売了のお知らせ・入会方法のご案内)<br>を受け取っておられない場合、お客様の口線開設に発了しておうず、こ入会の処理を行うことが出来ません。                                                                  |  |  |  |
| 6 | 書類のアップロード | 必ずメールをご確認いただきます様宜しくお願い申し上げます。                                                                                                    |  |  |  |
| 8 | 出金        | Estrata<br>Water                                                                                                    |  |  |  |
|   |           | 入全口屋を道択ください。<br>□康をざれが8 5776727 JPY MT4 - DupliTrade ▼<br>ひとつお取びく<br>ださい。<br>金融機関選択                                                                                              |  |  |  |
|   |           | 銀行・金設環際のインターネットバンキングを利用した低込・代金決済です。<br>ご利用される金融範疇を以下のボタンよりお選びください、<br>現在、ご利用いただける金融環時一覧は、ごちら<br>です。                                                                              |  |  |  |
|   |           | 良く使う銀行から選択する場合、以下より選択してください。                                                                                                    |  |  |  |
|   |           | みずは銀行         三乗UP3銀行         三井伯友銀行         りそな銀行           ゆうちょ銀行         谷伝SB1ネット銀行         楽大銀行         機賃銀行                                                                 |  |  |  |
|   |           | 金削焼師の職業から満訳する場合、以下から満訳してください。                                                                                                    |  |  |  |
|   |           | 部行<br>34行<br>34行<br>37マリンパンク<br>37マリンパンク                                                                                                    |  |  |  |
|   |           | 1注意<br>(1)ご利用にあたっては、各銀行・金融機関のネットパンキング契約が必要です。<br>(2)金融機関のページは、別ウインドウや別タブで表示する場合があります。<br>その際、飯込手続きが詳了したら、金融機関の再測を用じて下さい。<br>金融機関のページが失ったれない場合は、ブラウザのポップアップブロック<br>設定を無効にしてみて下さい。 |  |  |  |

ご注意!

この画面で、ご利用になる銀行のボタンをクリックしたあとに、ポップアップ制御の案内が 出た場合は、指示に従って制御の解除をしてください。

また、初回の入金などで稀に下記の画面が出る時がございます。この場合は、文章のなかほ どのこちらをクリックしますと、銀行のサイトに遷移します。

| し、こので |                                                                                                    |  |
|-------|----------------------------------------------------------------------------------------------------|--|
|       | 入金確認                                                                                                    |  |
|       | ▶ 銀行・金融機関での手続きが完了しましたら、「入金確認」をクリックしてく                                                                                                    |  |
|       | <ul> <li>         はけていたいないではのにというかいには、なりますのでも、         たさい。         ま設備期のログイン画面が開かす、         お振込み手続きが出来なかった場合は、ごちらを         リックしてください。         ※ブラウザのボップアップブロックの記念により         銀行・金融機関のログイ         シ画面が表示されない場合があります。         ※銀行・金融機関によって、対応プラウザバージョンに制限があります。         </li> </ul> |  |
|       | 入金確認                                                                                                    |  |
|       | Copyright © VeriTrans Inc., a Digital Garage company. All rights reserved.                                                                                                    |  |
|       |                                                                                                    |  |

該当する銀行のオンラインバンキングサイトへ遷移する案内が出た場合は OK をクリック してください。

| マイアカワント      | 入金                                                                                                    |                                                |                                                |  |
|--------------|----------------------------------------------------------------------------------------------------|------------------------------------------------|------------------------------------------------|--|
| 個人情報         | 取引口座へ入会                                                                                                    |                                                | ペンディング中の入金処理                                   |  |
| 入金           | 入金方法を選択ください。                                                                                                    |                                                |                                                |  |
|              | 口座開設完了のご案内メール                                                                                                    |                                                |                                                |  |
| ペンディング中の入金処理 | (件名: 【重要】アヴァトレード:口座開設手<br>を受け取っておられない場合、お客様の口座開設。                                                                                                    | 続き学了のお知らせ・入金方》<br>は完了しておらず、ご入金のタ               | 去のご案内)<br>処理を行うことが出来ません。                       |  |
| 言類のアップロード    | 必ずメールをご確認いただきます様宜しくお願い                                                                                                    | ≢L https://bar                                 | nkpay.veritrans.co.jp のページから:                  |  |
| 出金           |                                                                                                    | 三菱UFJ銀行に口り<br>間違えた場合は、=                        | サインします。<br>キャンセルボタンをクリックしてください。                |  |
|              | 入金口座を選択ください。                                                                                                    |                                                | OK キャンセル                                       |  |
|              | 口座をどわがお<br>ひとつお選びく<br>ださい。                                                                                                    | •                                              |                                                |  |
|              |                                                                                                    | 金融機關                                           | 周選択                                            |  |
|              | ■ 銀行・金融機関<br>ご利用される金<br>現在、ご利用い                                                                                                    | のインターネットバンキング<br>融機関を以下のボタンよりな<br>ただける金融機関一覧は、 | ヴを利用した振込・代金決済です。<br>5選びください。<br><u>ごちら</u> です。 |  |
|              | 良く使う銀行から選                                                                                                    | Rする場合、以下より選択して <sup>、</sup>                    | ください。                                          |  |
|              | みずほ銀行                                                                                                    | 三受しらす旅行                                        | 三井住友銀行 りそな銀行                                   |  |
|              | ゆうちょ銀行                                                                                                    | 住属SBIネット銀行                                     | 茶天銀行 構造銀行                                      |  |
|              | A PARTY OF THE PARTY OF THE PAR |                                                |                                                |  |

銀行のサイトに遷移します。(例 三菱 UFJ 銀行)

| O MUFG ≘RUFJBH<br>Ay-Easy                    |                                               |
|----------------------------------------------|-----------------------------------------------|
| 本ページからは三菱UFJ銀行のサイトになります。                     |                                               |
| 個人のお客さま                                      | 法人のお客さま                                       |
|                                              | BizSTATION=                                   |
| 三麓UFJダイレクトをご契約のお客さまがご利用いただけます。               | BleSTATIONをご契約のお客さまがご利用いたおけます。                |
| お取引開始                                        | お取引開始                                         |
| ■ 払い込み手続きが終了され。<br>中止される方は、「閉じる              | た方、または、払い込み手続きを<br>るJボタンを押してください。             |
| ※ Netscapeの一部のバージョンでは、<br>ポタンを押しても開じない場合は画面: | 「開いる」ボタンが機能いたしませんので、<br>右上の「×」ボタンで画画を開いてください。 |
| <b>FR</b>                                    | <b>じる</b>                                     |

ここから先は銀行のネットバンキングサイトになりますので、操作を続けて振込を完了し てください。

ご入金に関してご質問がある場合はカスタマーサポートまでご連絡をお願い致します。 電話 03-4577-8900 メール support@avatrade.co.jp